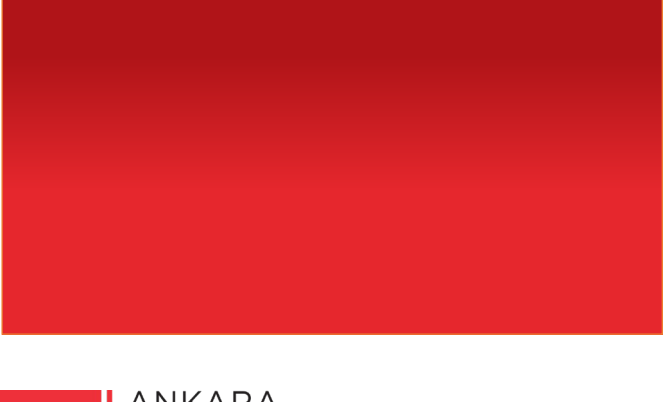

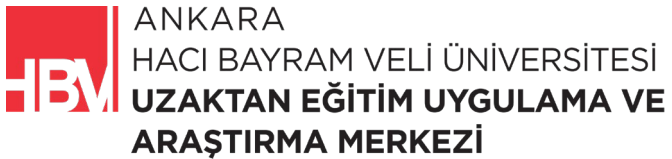

# **İNTERNET PROGRAMCILIĞI**

www.hacibayram.edu.tr/uzem

Bu bölümde proje içinde kullanılacak olan Veri Arama Formu Oluşturma, Veri Ekleme Formu Oluşturma konularına yönelik uygulama yapılmıştır.

### 1. FİLM ARAMA FORMU OLUŞTURMA

ADIM 1: \_navbar.cshtml dosyasına ilgili kod bloğu eklenir.

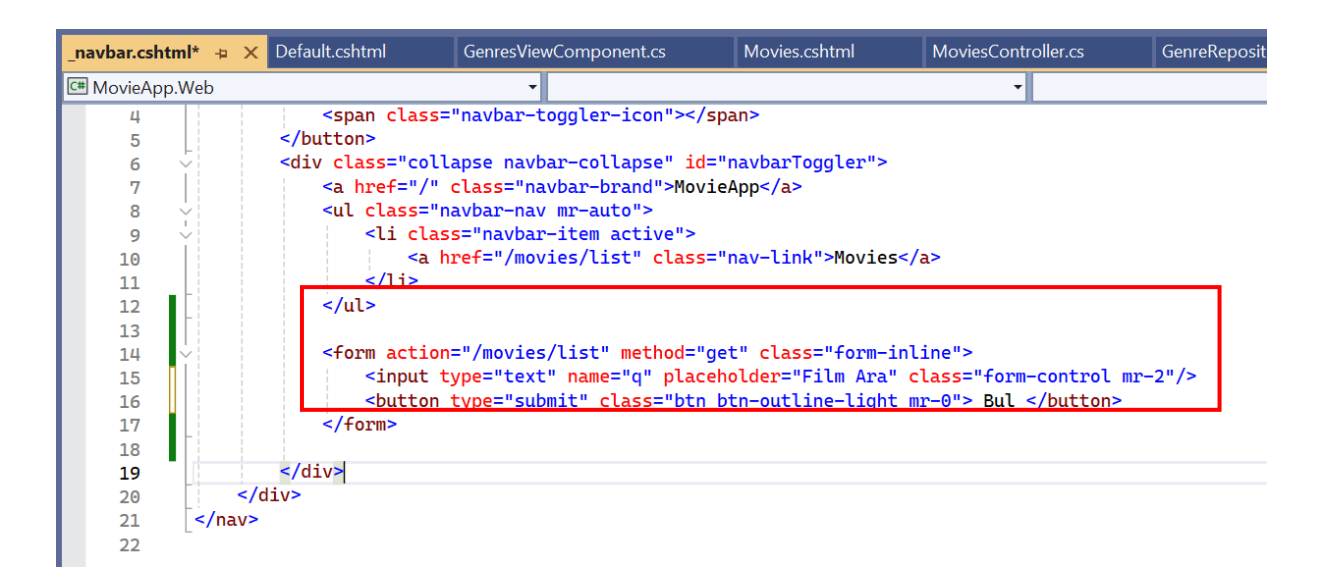

ADIM 2: Uygulamayı çalıştırarak film ara yerine "deneme" yazıp url yi kontrol ediyoruz.

| iosti21054/movies/list?q= × +        |                                             |  |  |  |  |
|--------------------------------------|---------------------------------------------|--|--|--|--|
| localhost:21054/movies/list?q=deneme |                                             |  |  |  |  |
| MovieApp Movies                      |                                             |  |  |  |  |
| Tüm Filmler                          | Film Listesi                                |  |  |  |  |
| Macera                               | film 1                                      |  |  |  |  |
| Komedi                               | JOKER details                               |  |  |  |  |
| Romantik                             | Film Listesi<br>film 1<br>details<br>Film 2 |  |  |  |  |
| Savaş                                | For at a day Pres                           |  |  |  |  |
|                                      | film 2<br>details                           |  |  |  |  |

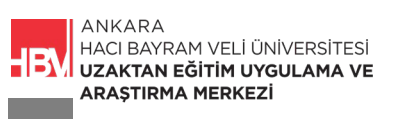

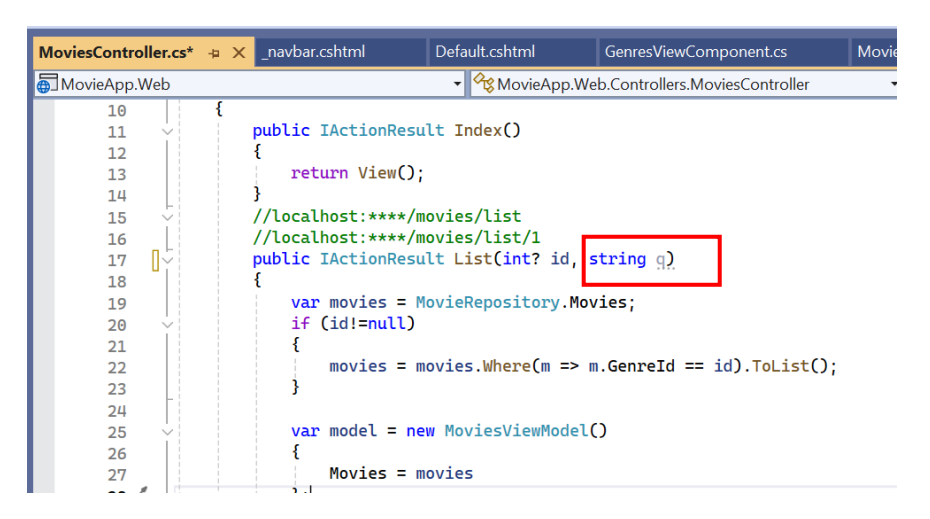

ADIM 3: MoviesController.cs içinde url uygun olarak ilgili kod satırına ekleme yapılır.

ADIM 4: MoviesController.cs içine girilen q değerini kontrol edecek if bloğu eklenir.

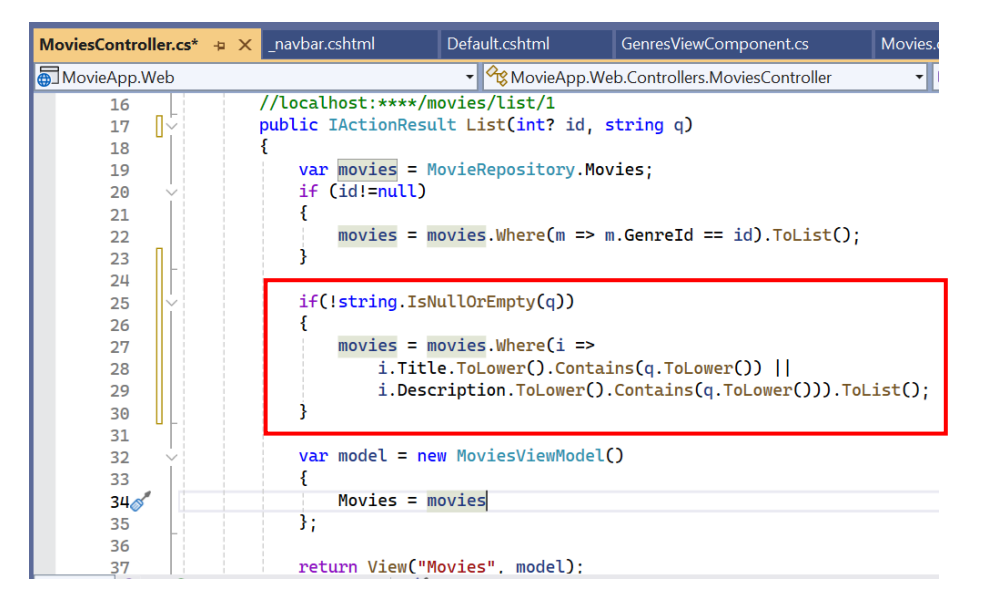

ADIM 5: MovieRepository.cs içindeki film bilgilerini doğru şekilde dolduralım.

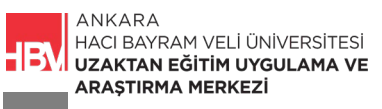

| MovieRepository.cs | 😐 🗙 Movies  | Controller.cs                 | _navbar.cshtml             | GenresViewComponent.cs          |
|--------------------|-------------|-------------------------------|----------------------------|---------------------------------|
| 💮 MovieApp.Web     |             |                               | <ul> <li>App.We</li> </ul> | b.Data.MovieRepository          |
| 11                 | {           |                               |                            |                                 |
| 12 🗸               | - L - L - L | movies = <mark>new</mark> Lis | t <movie>()</movie>        |                                 |
| 13                 | {           |                               |                            |                                 |
| 14 ~               |             | new Movie                     |                            |                                 |
| 15                 |             | {                             |                            |                                 |
| 16                 |             | MovieId=1,                    |                            |                                 |
| 17                 |             | Title="Joker"                 | 1                          |                                 |
| 18                 |             | Description="                 | Joker, 2019 yap            | ımı Amerikan psikolojik gerilin |
| 19                 |             | Director="Too                 | d Phillips",               |                                 |
| 20                 |             | Players=new s                 | tring[] {"Ed He            | lms", "Justin Bartha"},         |
| 21                 |             | ImageUrl="1.j                 | pg",                       |                                 |
| 22                 |             | GenreId=4                     |                            |                                 |
| 23                 |             | },                            |                            |                                 |
| 24 🗸               |             | new Movie                     |                            |                                 |
| 25                 |             | {                             |                            |                                 |
| 26                 |             | MovieId=2,                    |                            |                                 |
| 27                 |             | Title="Titani                 | с",                        |                                 |
| 28                 |             | Description="                 | Titanik (İngili            | zce: Titanic), James Cameron'ı  |
| 22                 |             | Discotomell los               | Comenen!!                  |                                 |

#### ADIM 6: Resimleri düzenleyelim

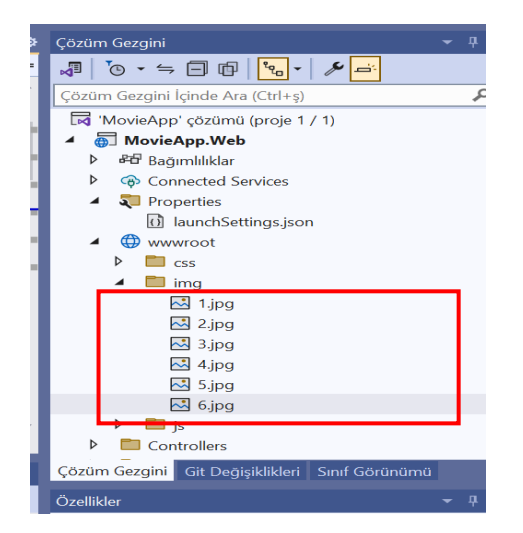

ADIM 7: Çalıştırılır. Arama kısmına herhangi bir hece yazılarak kontrol edilir.

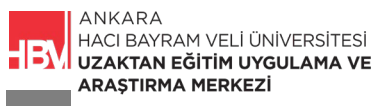

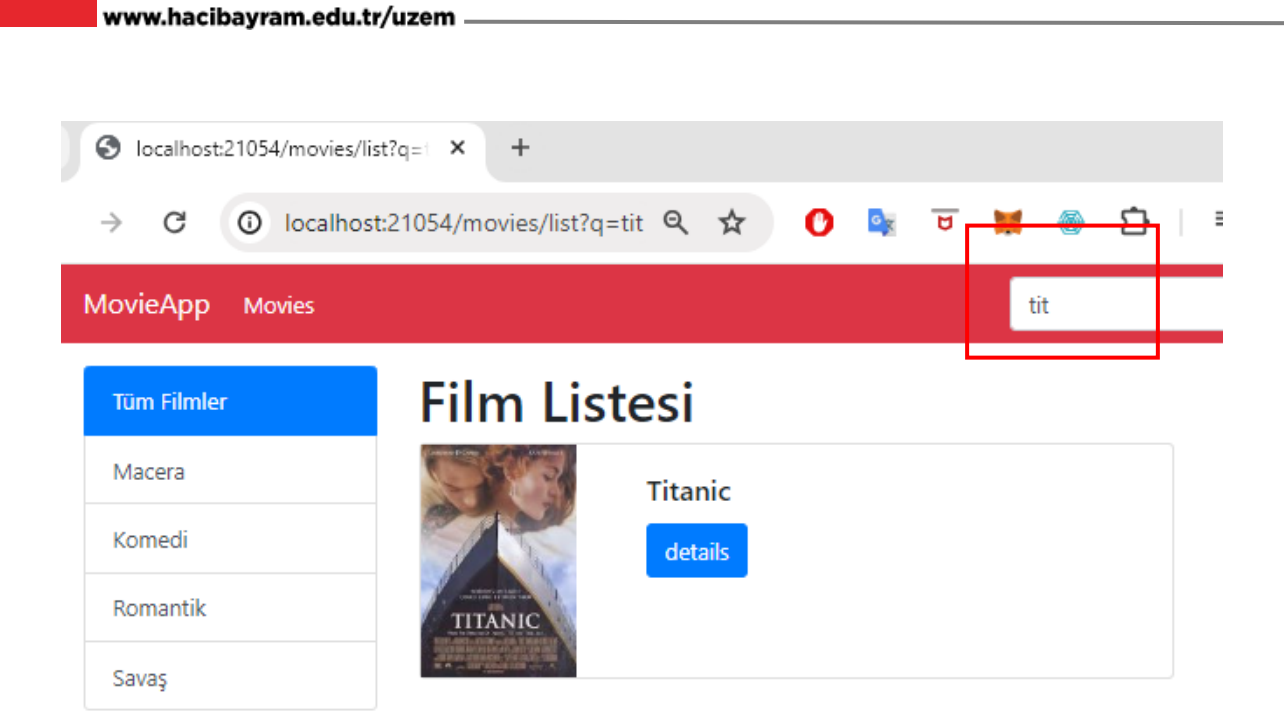

## 2. FİLM EKLEME FORMU OLUŞTURMA

ADIM 1: Oluşturacağımız html sayfasını MoviesController.cs de tanımlayalım. İlgili kod bloğu eklenir.

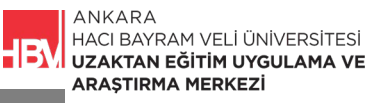

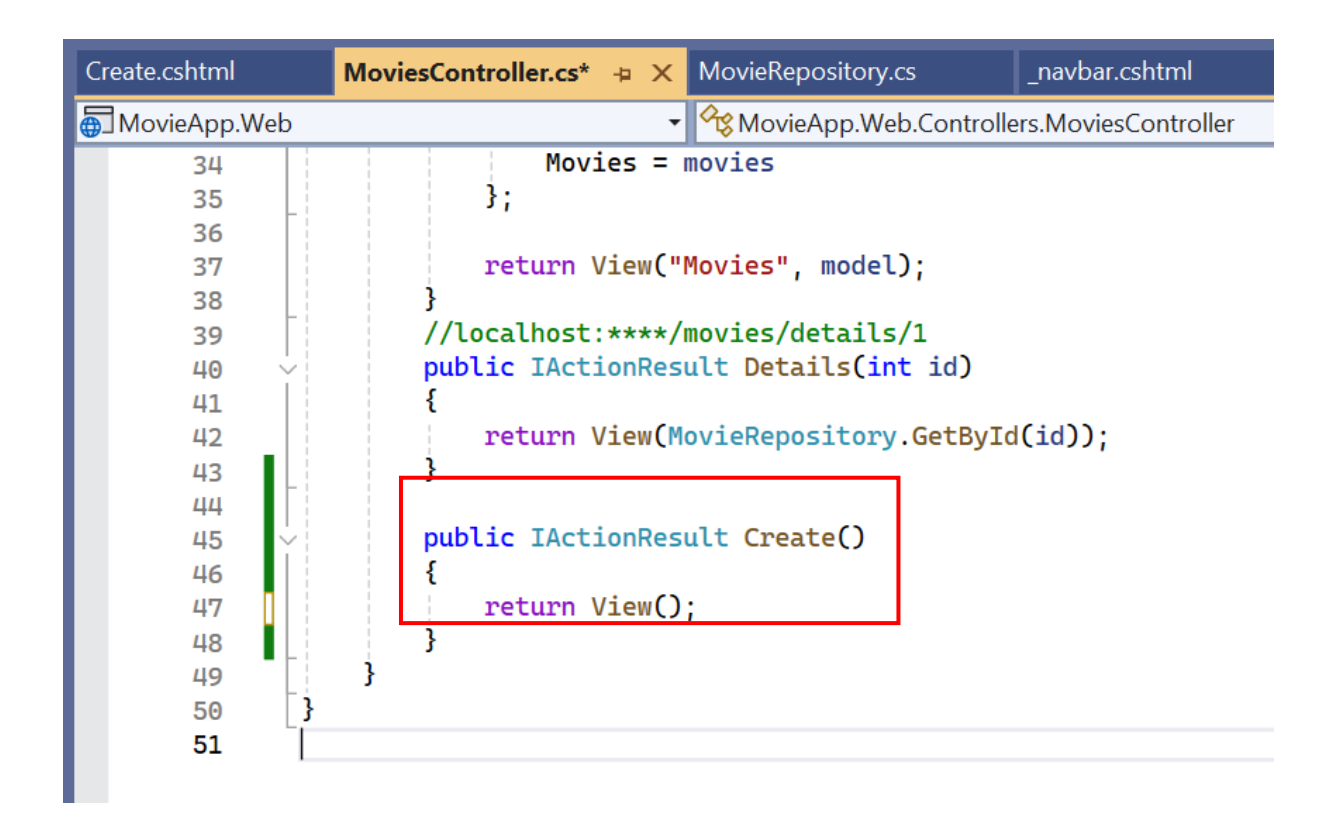

ADIM 2: Movies Klasörü altına sağ tıklayarak Boş Razor Görnümü (View) eklenir. Create.cshtml olarak isimlendirilir.

| ۲<br>۹        | #<br>Okuma/yazma eylemlerine sahip API Denetleyicisi | C# |
|---------------|------------------------------------------------------|----|
|               | Razor Sayfası - Boş                                  | C# |
|               | Razor Görünümü - Boş                                 | C# |
|               | Razor Düzeni                                         | C# |
| (a)           | Başlat Razor Görünümü                                | C# |
| Ē             | Bütünleştirilmiş Kod Bilgi Dosyası                   | C# |
|               | Kod Dosyası                                          | C# |
|               |                                                      | ₩  |
| Create.cshtml |                                                      |    |
|               |                                                      |    |

ADIM 3: Basit bir html kodu oluşturalım.

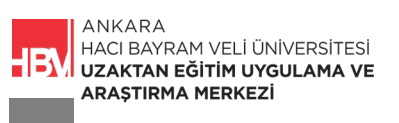

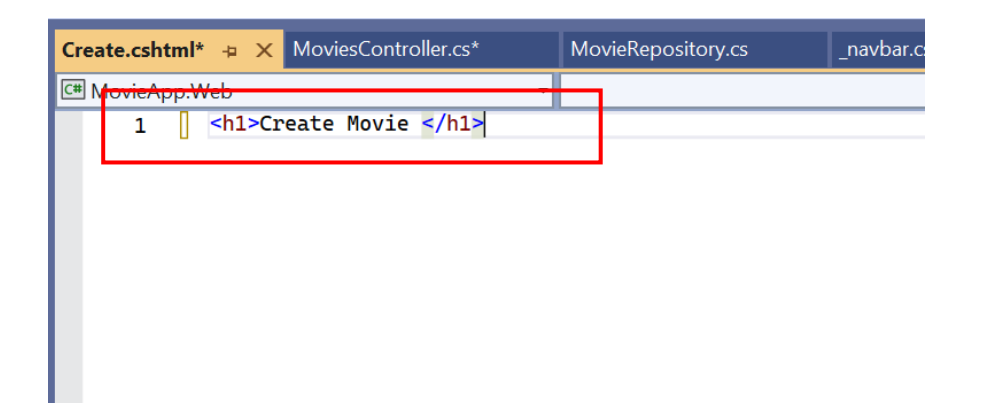

### ADIM 4: Çalıştırılır kontrol edilir.

# **Create Movie**

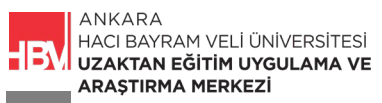

ADIM 5: Create.cshtml için ilgili kod bloğu yazılır.

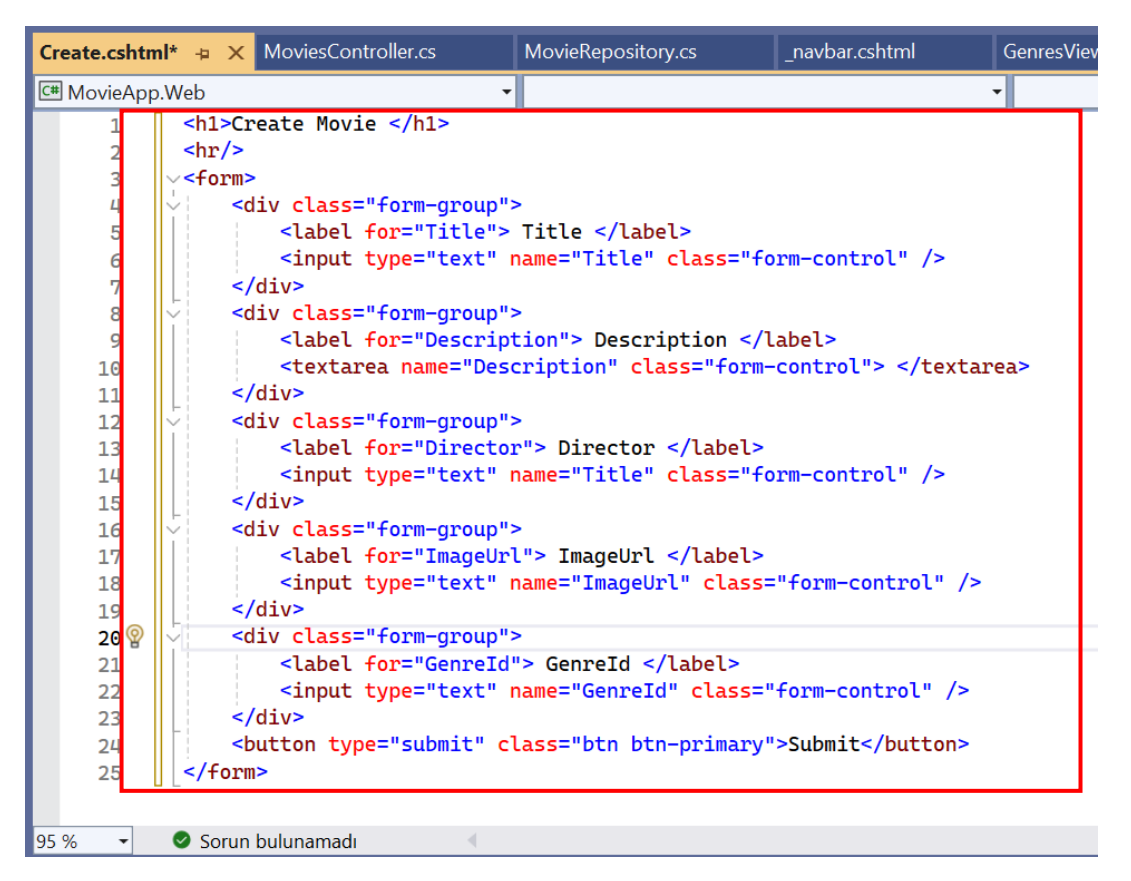

ADIM 6: \_navbar.cshtml dosyasına ilgili kod bloğu düzenlenir ve eklenir.

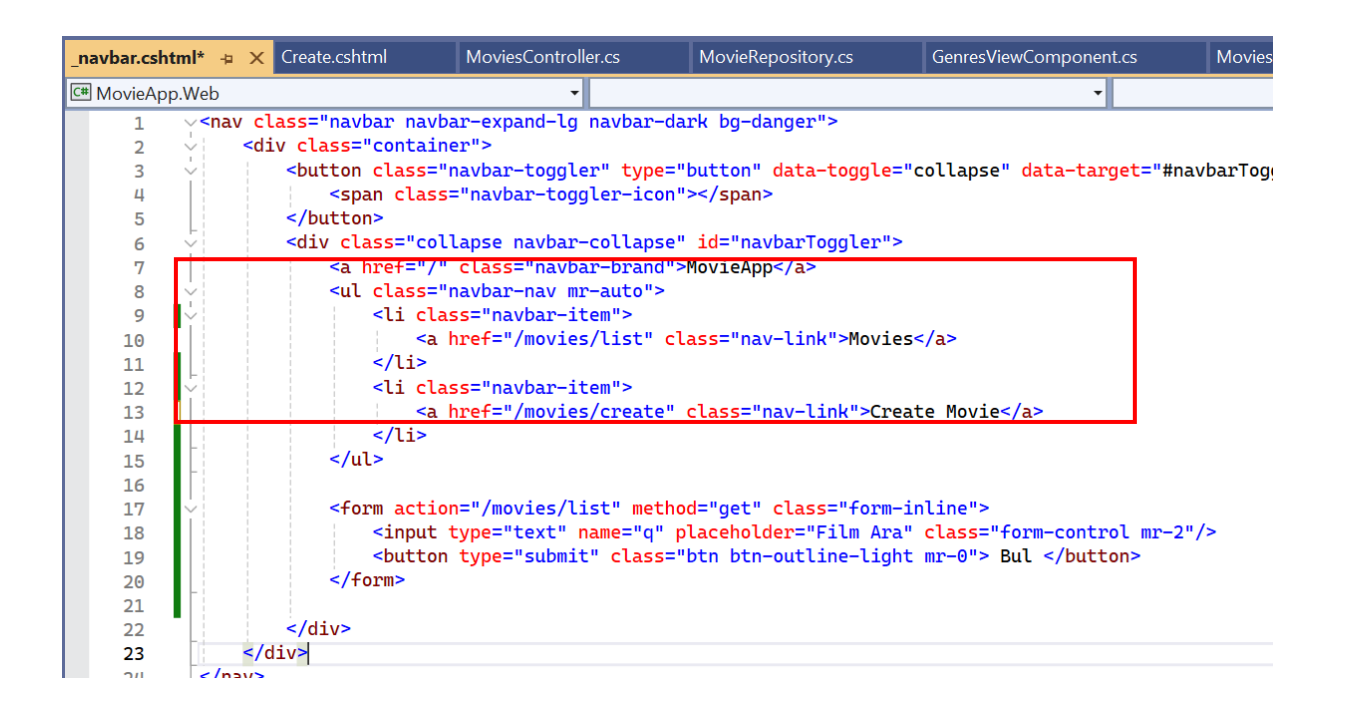

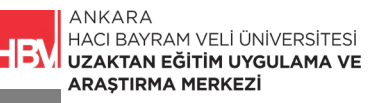

### ADIM 7: Çalıştırılarak kontrol edilir

Submit

| ✓ Solocalho | st:21054/movies/create × +    |            |   |   |   |        |
|-------------|-------------------------------|------------|---|---|---|--------|
| ← → C       | localhost:21054/movies/create | <u>e</u> r | Q | ☆ | 0 | Gx     |
|             | MovieApp Movies Create Movie  |            |   |   |   | Film A |
|             | Create Movie                  |            |   |   |   |        |
|             | Title                         |            |   |   |   |        |
|             | Description                   |            |   |   |   |        |
|             | Director                      |            |   |   |   |        |
|             | ImageUrl                      |            |   |   |   |        |
|             | Genreld                       |            |   |   |   |        |

# 3. FORM BILGILERININ POST ILE GÖNDERILMESI

**ADIM 1:** Server tarafından bir kaynak talebinde bulunabilmek için [HttpGet] kod satırı ilgili yerlere eklenir.

| MoviesController.cs* | 🛥 🗙 _navb | ar.cshtml   | Create.cshtml                      | MovieRepository.cs           |
|----------------------|-----------|-------------|------------------------------------|------------------------------|
| 🖶 MovieApp.Web       |           |             | <ul> <li>MovieApp.Web.C</li> </ul> | Controllers.MoviesController |
| 31                   |           |             |                                    |                              |
| 32 🗸                 | v         | ar model =  | new MoviesViewMod                  | el()                         |
| 33                   | {         |             |                                    |                              |
| 34                   |           | Movies =    | movies                             |                              |
| 35                   | }         | ;           |                                    |                              |
| 36                   |           |             |                                    |                              |
| 37                   | r         | eturn View( | "Movies", model);                  |                              |
| 38                   | }         |             |                                    |                              |
| 30                   |           |             |                                    | -                            |
| 40                   | LHttp     | Get         |                                    |                              |
| 41                   | //loc     | alhost:**** | /movies/details/1                  |                              |
| 42 ~                 | publi     | c IActionRe | sult Details(int                   | 1d)                          |
| 43                   | ł         |             |                                    |                              |
| 44                   | r         | eturn View( | MovieRepository.G                  | etById(1d));                 |
| 45                   | Elletere  | Catl        |                                    | -                            |
| 46                   | Гнсср     | Get         |                                    |                              |
| 47                   | publi     | C IACCIONRE | Suit create()                      |                              |
| 48                   | 1         | otumn View( | <b>.</b> .                         |                              |
| 49                   |           | ecurn view( |                                    |                              |
| 50                   | 1         |             |                                    |                              |
| 51                   | 3         |             |                                    |                              |

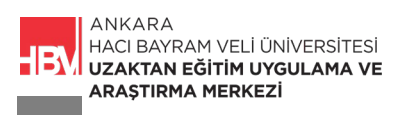

**ADIM 2:** Server tarafından bir kaynak talebinde bulunabilmek için [HttpGet] kod satırı ilgili yerlere eklenir.

| Movie      | sController.cs*                                                     | + ×  | _navbar.cshtml                 | Create.cshtml    | MovieRepository.cs |  |
|------------|---------------------------------------------------------------------|------|--------------------------------|------------------|--------------------|--|
| 6 Mo       | 🗑 MovieApp.Web 🔹 📢 MovieApp.Web.Controllers.MoviesController 🔹      |      |                                |                  |                    |  |
|            | 7 vnamespace MovieApp.Web.Controllers                               |      |                                |                  |                    |  |
|            | 8 {                                                                 |      |                                |                  |                    |  |
| <b>₿</b> ↑ | 9 🗸                                                                 | publ | <mark>ic class</mark> MoviesCo | ntroller : Contr | roller             |  |
|            | 10                                                                  | {    |                                |                  |                    |  |
|            | 11 ~                                                                |      | public IActionRes              | ult Index()      |                    |  |
|            | 12                                                                  |      | {                              |                  |                    |  |
|            | 13                                                                  |      | return View()                  | i                |                    |  |
|            | 14                                                                  |      | }<br>//locolboct/              | movies/list      |                    |  |
|            | 16                                                                  |      | //localhost:****/              | movies/list/1    |                    |  |
|            |                                                                     |      |                                |                  |                    |  |
|            | 18 v public IActionResult List(int? id. string g)                   |      |                                |                  |                    |  |
|            | 19                                                                  | 19 { |                                |                  |                    |  |
|            | 20 var movies = MovieRepository.Movies;                             |      |                                |                  |                    |  |
|            | 21 🗸                                                                |      | if (id!=null)                  |                  |                    |  |
|            | 22                                                                  |      | {                              |                  |                    |  |
|            | <pre>23 movies = movies.Where(m =&gt; m.GenreId == id).ToList</pre> |      |                                |                  |                    |  |
|            | 24 }                                                                |      |                                |                  |                    |  |
|            | 25                                                                  |      |                                |                  |                    |  |
|            | 26                                                                  |      | 1+(!string.Is                  | NullOrEmpty(q))  |                    |  |
|            | 27                                                                  |      | 1<br>movies -                  | movies Whene(i - | ~                  |  |
|            | 28                                                                  |      | i.Tit                          | le.ToLower().Con | tains(g.ToLower()) |  |
|            |                                                                     |      |                                | · · · · · ·      |                    |  |

**ADIM 3:** Yeni girilecek film bilgilerini post aracılığı ile göndermek istediğimiz için **Create.cshtml** de ilgili kod satırı düzenlenir.

| Create.cshtr | nl* -⊧                                                                                                    | ×                                                    | MoviesController.cs                                                                                                    | _navbar.cshtml                         | MovieRepository.cs    | GenresViewCo |
|--------------|----------------------------------------------------------------------------------------------------|------------------------------------------------------|----------------------------------------------------------------------------------------------------|----------------------------------------|-----------------------|--------------|
| 🖙 MovieAp    | o.Web                                                                                                    |                                                      |                                                                                                    | ,                                      |                       | •            |
| 1            | <h1< th=""><th>&gt;Cr</th><td>eate Movie </td><td></td><td></td><td></td></h1<>                             | >Cr                                                  | eate Movie                                                                                                    |                                        |                       |              |
|              | <hr< th=""><th>/&gt;</th><td></td><td></td><td></td><td></td></hr<>                                         | />                                                   |                                                                                                    |                                        |                       |              |
| 3            | ∨ <fo< th=""><th>rm</th><td>method="post" action=</td><td>"/movies/create"&gt;</td><td></td><td></td></fo<> | rm                                                   | method="post" action=                                                                                                    | "/movies/create">                      |                       |              |
| 4            |                                                                                                    | <0                                                   | liv <mark>class=</mark> "form-group"                                                                                     | >                                      |                       |              |
| 5            |                                                                                                    |                                                      | <label for="Title"></label>                                                                                              | Title                                  |                       |              |
| 6            |                                                                                                    |                                                      | <input <="" td="" type="text"/> <td>name="Title" class</td> <td>="form-control" /&gt;</td> <td></td>                     | name="Title" class                     | ="form-control" />    |              |
| 7            |                                                                                                    | </th <td>'div&gt;</td> <td></td> <td></td> <td></td> | 'div>                                                                                                    |                                        |                       |              |
| 8            | $\sim$                                                                                                    | <0                                                   | liv class="form-group"                                                                                                   | >                                      |                       |              |
| 9            |                                                                                                    | <label for="Description"> Description </label>       |                                                                                                    |                                        |                       |              |
| 10           |                                                                                                    |                                                      | <textarea class="f&lt;/td&gt;&lt;td&gt;orm-control" name="Des&lt;/td&gt;&lt;td&gt;cription"> <td>rea&gt;</td></textarea> | rea>                                   |                       |              |
| 11           |                                                                                                    | </th <td>div&gt;</td> <td></td> <td></td> <td></td>  | div>                                                                                                    |                                        |                       |              |
| 12           | Y                                                                                                    | <0                                                   | liv class="form-group"                                                                                                   | >                                      |                       |              |
| 13           |                                                                                                    |                                                      | <pre><label <="" for="Directo" pre=""></label></pre>                                                                     | r"> Director <td>el&gt;</td> <td></td> | el>                   |              |
| 14           |                                                                                                    |                                                      | <pre><input <="" pre="" type="text"/></pre>                                                                              | name="Title" class                     | ="form-control" />    |              |
| 15           |                                                                                                    | </th <td>div&gt;</td> <td></td> <td></td> <td></td>  | div>                                                                                                    |                                        |                       |              |
| 16           | Y                                                                                                    | <0                                                   | liv class="form-group"                                                                                                   | >                                      |                       |              |
| 17           |                                                                                                    |                                                      | <label for="ImageUr&lt;/td&gt;&lt;td&gt;l"> ImageUrl <td>el&gt;</td><td></td></label>                                    | el>                                    |                       |              |
| 18           |                                                                                                    |                                                      | <pre><input <="" pre="" type="text"/></pre>                                                                              | name="ImageUrl" cla                    | ass="form-control" /> |              |
| 19           |                                                                                                    | </th <td>div&gt;</td> <td></td> <td></td> <td></td>  | div>                                                                                                    |                                        |                       |              |
| 20           | Y                                                                                                    | <0                                                   | liv class="form-group"                                                                                                   | >                                      |                       |              |

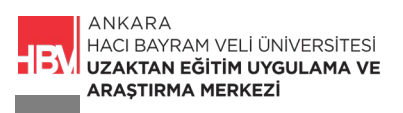

**ADIM 4:** Create.cshtml de post action metodu kullandığımız için **MoviesController.cs** de action metodunu **post** olarak tanımlıyoruz.

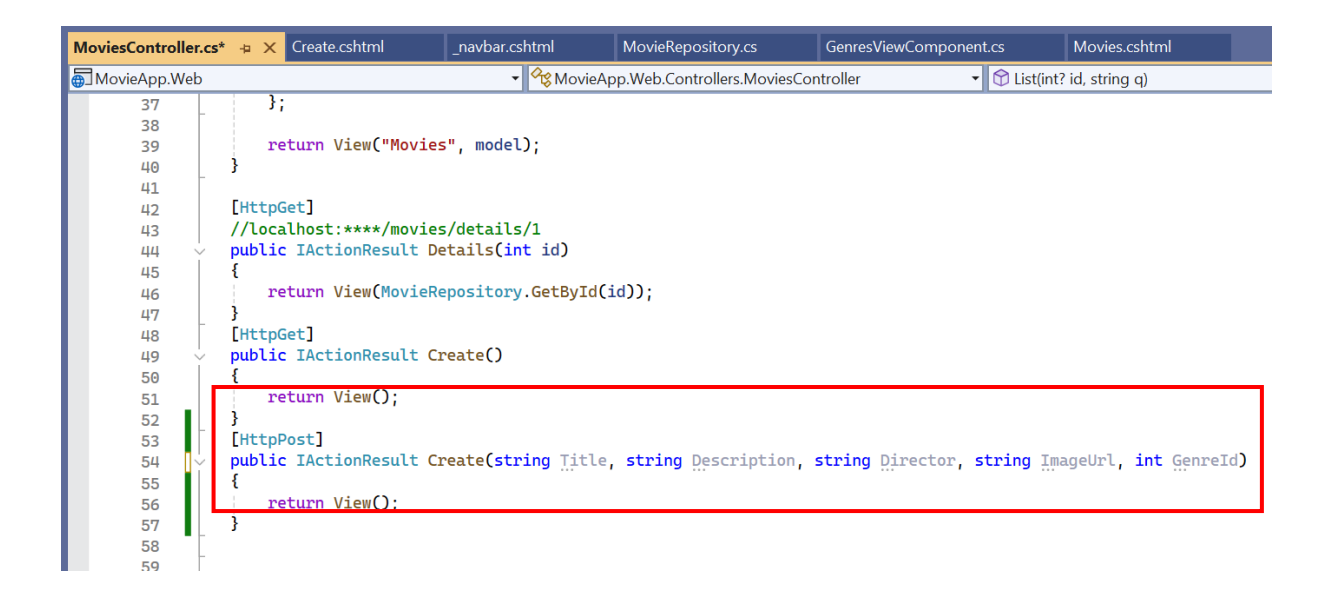

# 4. FILM BILGILERININ KAYDEDILMESI

Daha önce **MovieRepository** de **Add** metodu tanımlamıştık. Bu metod aracılığı ile eklenen film yine MovieRepository içindeki film listesine aktarılmış olacak.

**ADIM 1:** Bunun için öncelikle **MoviesController.cs** içerisinde bir m objesi için bir döngü oluşturacağız ve formdan gelen bilgilere göre döngüyü düzenleyeceğiz. MoviesController.cs de ilgili kod bloğu oluşturulur.

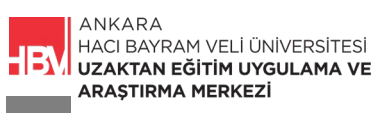

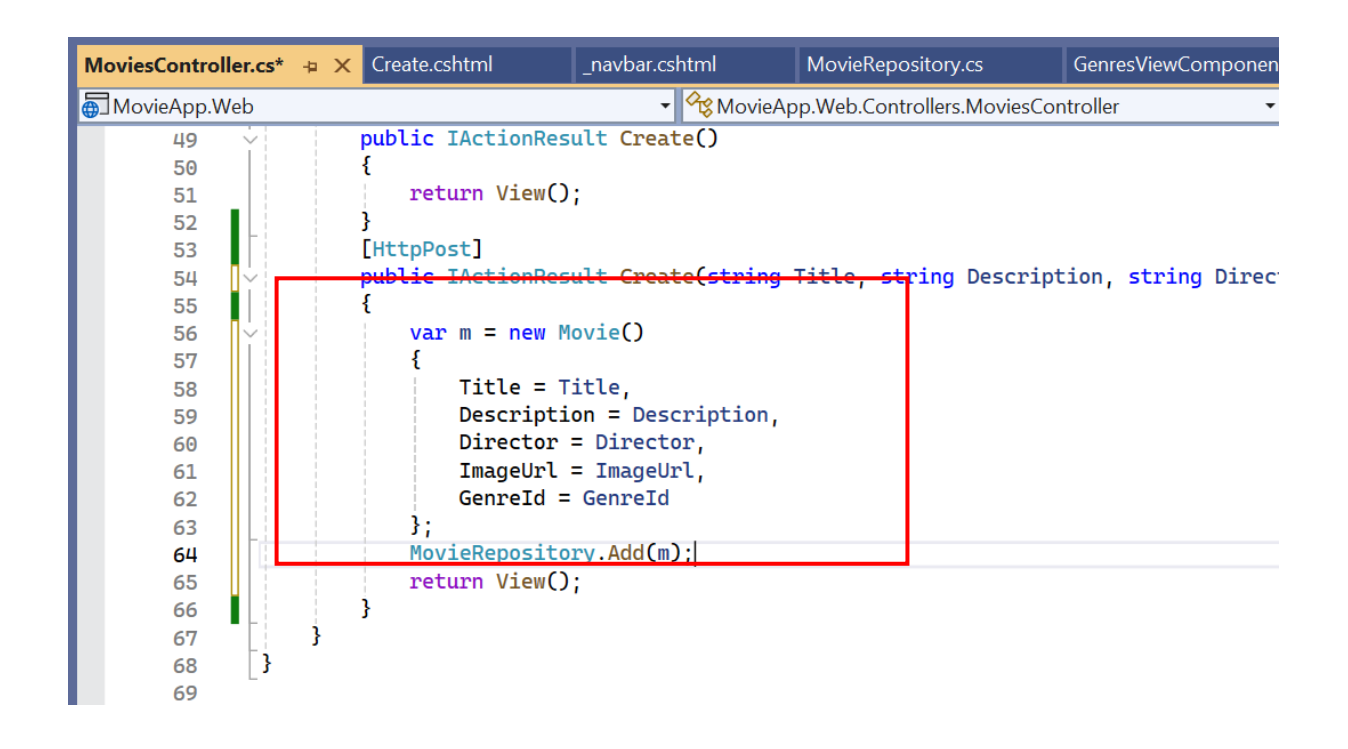

**ADIM 2:** Eklemiş olduğumuz filmlere otomatik olarak bir Movield atamak için MovieRepository.cs deki Add metodu içine ilgili kod satırı yazılır.

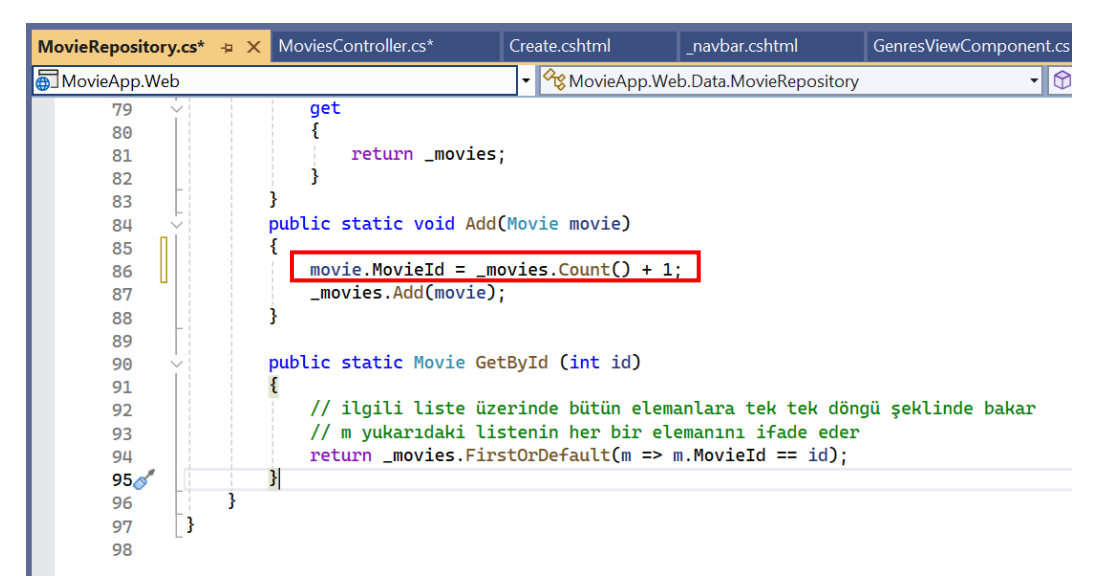

**ADIM 3:** Oyuncu bilgilerine ilişkin herhangi bir işlem yapmadık, kullanıcının oyuncu bilgilerini boş bırakabilmesini istiyorsak, **Details.cshtml** de daha önce players (oyuncular) için oluşturmuş olduğumuz döngünün oyuncu bilgileri boş işe çalıştırılmaması için players döngü kodları bir if bloğu içine alınır.

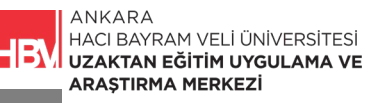

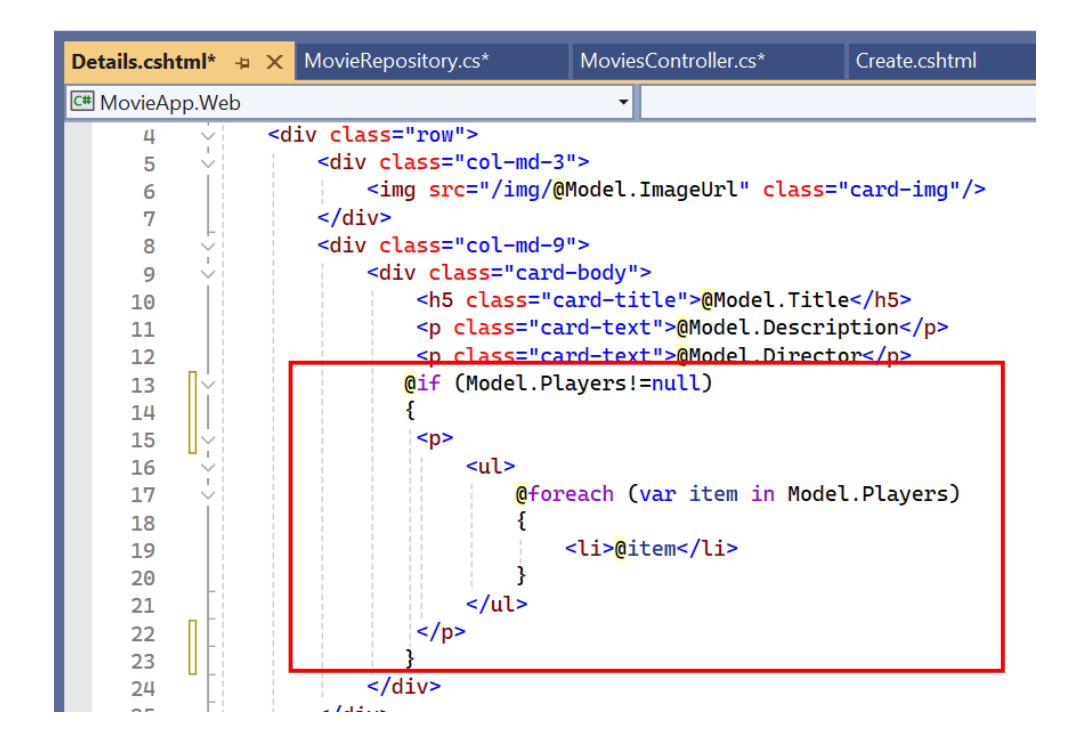

ADIM 4: Çalıştırılarak film ekleme işlemi aşağıdaki bilgilerle kontrol edilir.

| O localhost | ocalhost:21054/movies/create |  |  |
|-------------|------------------------------|--|--|
|             | MovieApp Movies Create Movie |  |  |
|             | Create Movie                 |  |  |
|             | Title                        |  |  |
|             | Yeni Film                    |  |  |
|             | Description                  |  |  |
|             | Açıklama                     |  |  |
|             | Director                     |  |  |
|             | Nuri Bilge Ceylan            |  |  |
|             | ImageUrl                     |  |  |
|             | 1                            |  |  |
|             | Genreld                      |  |  |
|             | 1                            |  |  |
|             | Submit                       |  |  |

ADIM 5: Submit tuşuna bastıktan sonra, Movies/list e dönerek eklenen yeni filmi kontrol edelim.

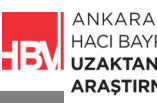

HACI BAYRAM VELİ ÜNİVERSİTESİ UZAKTAN EĞİTİM UYGULAMA VE ARAŞTIRMA MERKEZİ

| localhost:21054/movies/list |            |                          |
|-----------------------------|------------|--------------------------|
|                             | BLACK SWAN |                          |
|                             | Le cater   | The Godfather<br>details |
|                             | Publist    | Pianist<br>details       |
|                             |            | Shawshank<br>details     |
|                             | Ryeni Film | Yeni Film<br>details     |

**ADIM 6:** Ekleme işlemi yapıp Submit ettikten sonra karşımızda film ekleme formu boş şekilde kalıyor. Bunun yerine ekleme işlemi yaptıktan sonra form a değil film listesi sayfasına yönlendirellim kullanıcıyı.

Bunun için **MoviesController.cs** sayfasında ilgili kod satırı düzenlenir. Yine MoviesController.cs içinde list action metoduna gitmesini istediğimiz için "List") olarak düzenliyoruz.

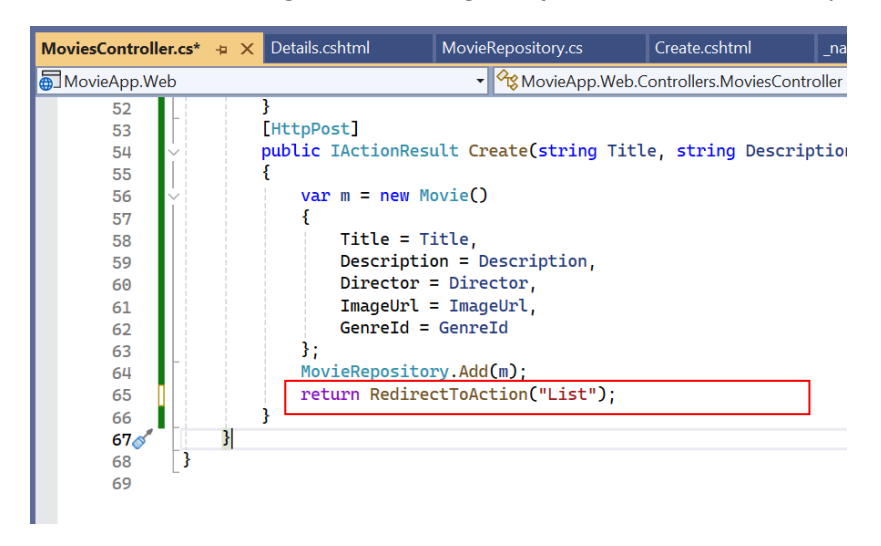

ADIM 7: Çalıştırarak yeni film eklemesi yapalım. Submit butonuna basalım.

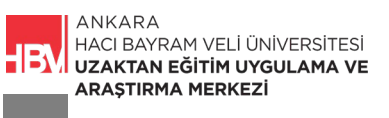

| (i) localhost | localhost:21054/movies/create |  |  |  |
|---------------|-------------------------------|--|--|--|
|               | MovieApp Movies Create Movie  |  |  |  |
|               | Create Movie                  |  |  |  |
|               | Title                         |  |  |  |
|               | Veni Film<br>Description      |  |  |  |
|               | Açıklama                      |  |  |  |
|               | Director                      |  |  |  |
|               | Yönetmen                      |  |  |  |
|               | 1.jpg                         |  |  |  |
|               | Genreld                       |  |  |  |
|               | 1<br>Submit                   |  |  |  |

**ADIM 8:** Ekleme işlemi sonrası karşımıza doğrudan film listesi geldiğini ve yeni filmin eklendiğini kontrol edelim.

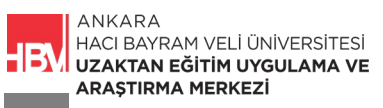

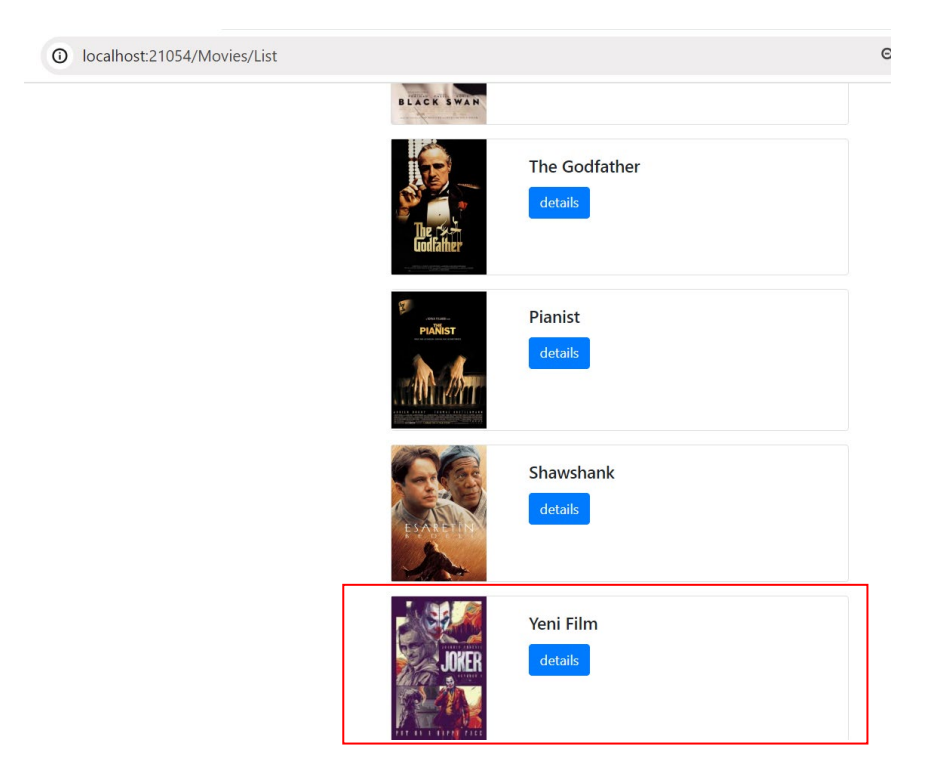

ADIM 9: Yeni eklenen filmin detay sayfasına giderek oyuncu bilgileri ile ilgili yazdığımız if bloğunda hata alıp almadığımızı kontrol edelim.

| O localhost:21054/movies/details/7 |                              |
|------------------------------------|------------------------------|
| MovieApp Movies Create Movie       |                              |
|                                    | <b>Yeni Film</b><br>Açıklama |

BONUS ADIM 10: MoviesController da yazmış olduğumuz parametreler (Title, Description, Director, ImageUrl, GenreId) ile Create.cshtml dosyasındaki parametreler Bu durumda aynı.

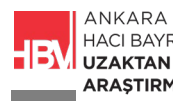

**MoviesController.cs** deki kod bloğunu şu şekilde düzenleseydik de metod hatasız çalışırdı. (Alttaki kod bloğu yorum satırı olarak düzenlendi.)

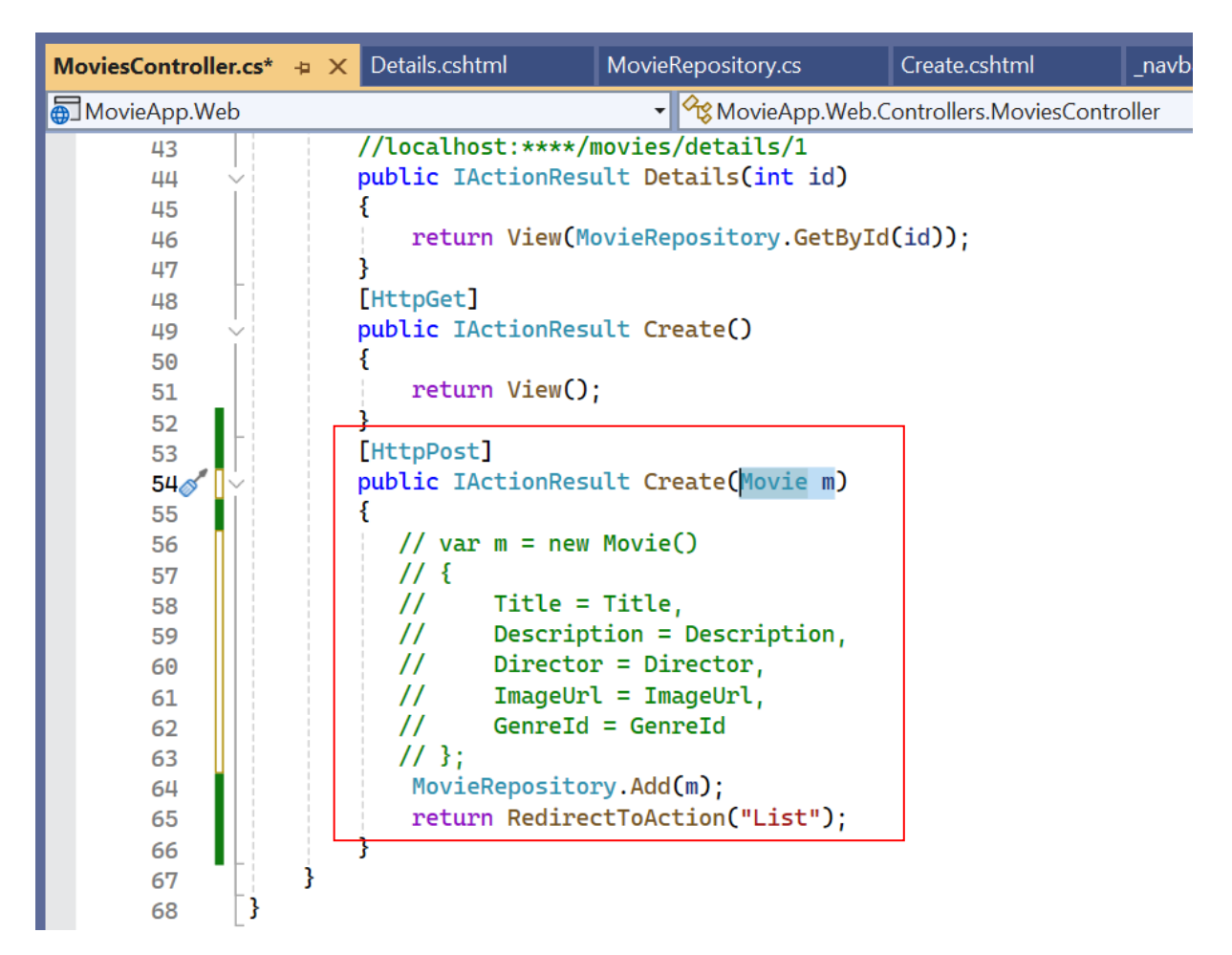

ADIM 11: Çalıştırılarak kontrol edilir.

| localhost:21054/movies/create | localhost:21054/Movies/List |
|-------------------------------|-----------------------------|
| MovieApp Movies Create Movie  | SLACK SWAR                  |
| Create Movie                  | The Godfather               |
| Title                         |                             |
| Yeni Film                     |                             |
| Description                   | Pianist PANist              |
| Açıklama                      | - Alt 22 T                  |
| Director                      |                             |
| Yönetmen                      | Shawshank                   |
| ImageUrl                      | details                     |
| 1.jpg                         | EXAMPLE Y                   |
| Genreld                       |                             |
| 1                             | Yeni Film                   |
| Submit                        | JOKER                       |

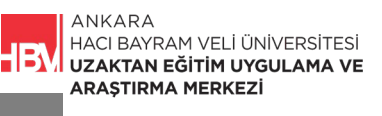

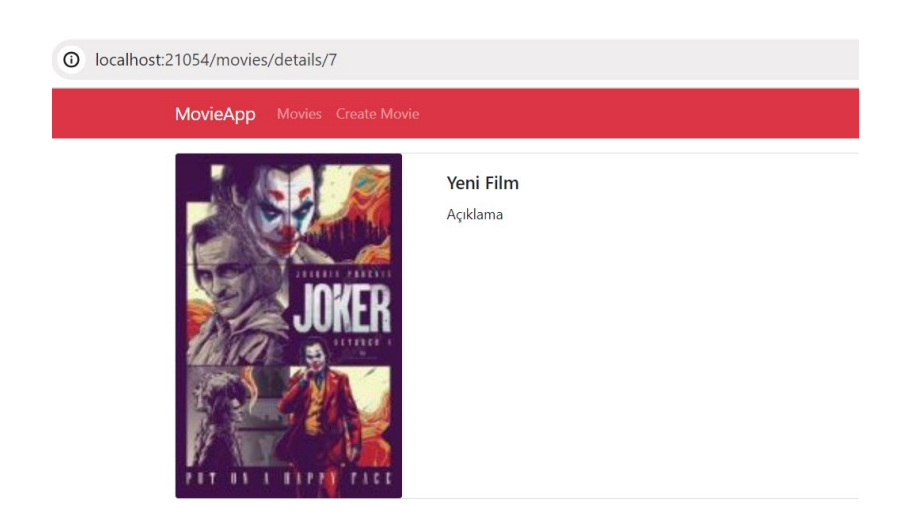

## ÇALIŞMA SORUSU

Navbar kullanım amaçları nelerdir. Bootstrap kütüphanesinden farklı bir navbar kod bloğu elde ederek çalıştırınız.

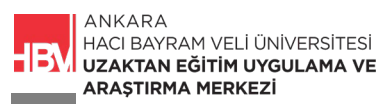